## CARA MENJALANKAN PROGRAM

- 1. Pastikan software appserv sudah terinstall.
- 2. Aktifkan appserv.
- 3. Pindahkan folder "SOURCECODE" ke C:\appserv\www, kemudian rename folder tersebut dengn nama kerudung.
- 4. Import database dengan menggunakan phpMyadmin.
- 5. Lakukan pengaturan pada file database pada koneksi.php

```
<?php

$host = "localhost";

$database = "kerudung";

$user = "root";

$pass = "root";

$link = mysql_connect($host,$user,$pass);

mysql_select_db($database,$link);

if(!$link){

echo "error : ".mysql_error();

}

?>
```

- Jalankan sistem dengan menggunakan browser mozilla firefox, masukkan alamat localhost/kerudung untuk pemanggilan melalui localhost.
- 7. Sistem siap digunakan.